## Password Reset (સંપુર્ણ સ્વયં સંચાલિત પ્રક્રિયા)

ખાતા દ્વારા વેપારીશ્રીનો પાસવર્ડ રીસેટ કરવાની એક આધુનિક પધ્ધતિ (સંપુર્ણ ઓટોમેટીક) દાખલ કરવામાં આવેલ છે. જે મુજબ

પ્રથમ ચરણ:- વેપારીશ્રી એ વેબસાઈટ પર, પોતાના Log-In માં Security

Profile link દ્વારા Security profile Set કરવાની રહેશે.

જેમા.

- સિક્યુરિટી પ્રશ્ન
- સિક્યુરિટી જવાબ
- રજીસ્ટર્ડ મોબાઇલ નંબર
- ઈ-મેઇલ આઈ ડી

ઉપરોક્ત વિગત ખાતા ની પરવાનગી વગર એક વખત આપવાની રહેશે. ત્યારબાદ તેમાં કોઈ પણ ફેરફાર કરવાની જરૂરિયાત ઉપસ્થિત થાય તો સંબધિત ઘટક કચેરીના સહાયક વાણિજિયકવેરા કમિશનરશ્રીની પરવાનગીથી થઈ શકશે.

ઉપરોકત વિગતો પૂરી પાડી સીસ્ટમ દ્વારા વેપારીશ્રીને ૧૬ આંકડાનો Security Code આપવામાં આવશે. વેપારીશ્રીએ જેને સલામતી પૂર્વક સાચવી રાખવાનો રહેશે.

## <u>દ્વિતીય ચરણ</u>:-પાસવર્ડ Reset/Unlock કરવાના પગલાં:

- 1. વેપારીશ્રી પાસવર્ડ રીસેટ/અનલોક કરવા વેબસાઈટ પર Unlock account/ Forget Password મેનુમાં ક્લીક કરશે.
- કલીક કર્યા બાદ Log-in id નાખવાનો રહેશે, સીસ્ટમ સિકચોરીટી પ્રશ્ન બતાવશે.તેનો જવાબ આપવાનો રહેશે. સીસ્ટમ **૧૬ Digit Code** માંથી કોઈ પણ ત્રણ Digit પૂછશે. દા.ત. ૧૬ Digit Code માંથી ૪,૭ અને ૯ મા સ્થાન પરના અંક પૂછશે. વેપારીશ્રી એ સાચા આપવા જોઇશે.
- ઉક્ત વિગત ની ચકાસણી થયે SMS દ્રારા વેપારીશ્રીને એક Code મોકલવામાં આવશે જે Code વેપારીશ્રી Web-Portal પર Enter કરવાનો રહેશે Verify button પર click કરશે. જેની ચકાસણી થયે SMS અને e-mail થી One time password રજીસ્ટર્ડ મોબાઇલ પર SMS થી e-mail થી મોકલવામાં આવશે.
- વેપારી વેબસાઈટ પર OTP થી Log-In થશે. વેબ પોર્ટલ નવા પાસવર્ડ માટે પૂછશે અને નવો પાસવર્ડ એન્ટર કર્યા બાદ વેબસાઈટ પર નવા Password થી Log-In થઈ શકશે.
   (નવો પાસવર્ડ Web Site પર મૂકેલ સૂચના મુજબ નો Reset કરવાનો રહેશે.)
- <u>સ્</u>યના:</u> વેપારીશ્રીને SMS દ્રારા મોકલાયેલ Code વેપારીશ્રીની Multiple Request ના કિસ્સામાં જે છેલ્લો Code મોકલવામાં આવેલ હશે તે માન્ય રહેશે.

## Security Profile Manual Dealer: Security profile and Password Reset/Unlock Account

1) Dealer Login

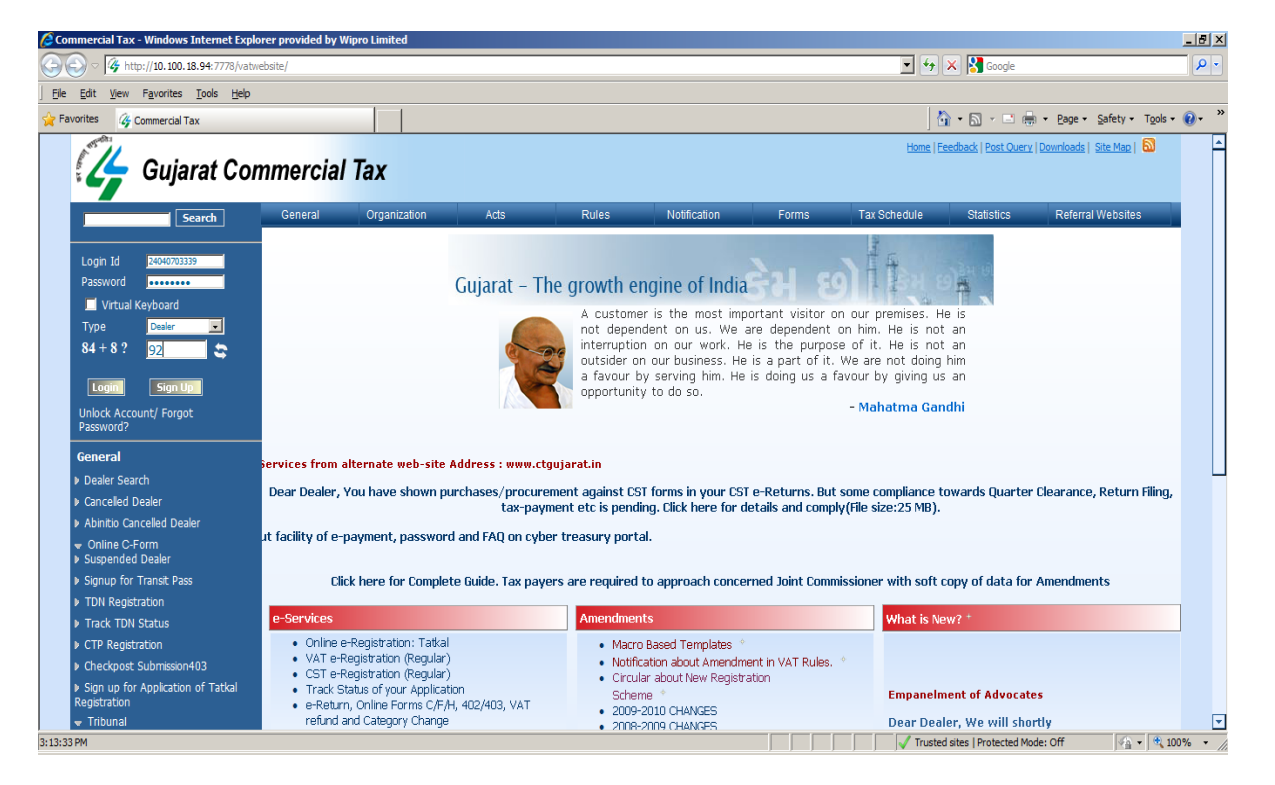

2) Click on "**Security Profile**" on left menu to set security profile. Dealer will be able to set security profile once. Once security profile is set and then if he needs to change any of the details of security profile he needs to contact AC (Assistant Commissioner) of respective Unit office.

| 🔏 Commercial Tax - Windows Internet Explo                                                     | orer provided by V                                                               | /ipro Limited                                                                      |      |            |              |          |              |                            |                   | _ 8 ×         |
|-----------------------------------------------------------------------------------------------|----------------------------------------------------------------------------------|------------------------------------------------------------------------------------|------|------------|--------------|----------|--------------|----------------------------|-------------------|---------------|
| 🕘 🕞 💌 🚱 http://10.100.18.94:7778/vatwebsite/rightMenu.do                                      |                                                                                  |                                                                                    |      |            |              |          |              |                            |                   |               |
| <u>File Edit View Favorites Tools Help</u>                                                    |                                                                                  |                                                                                    |      |            |              |          |              |                            |                   |               |
| 🖕 Favorites 🛛 🖓 Commercial Tax                                                                |                                                                                  |                                                                                    |      |            |              |          | 1            | 🔓 • 🗟 • 🖃 🖶 •              | Page • Safety • T | iools - 🔞 - 👌 |
| 🥰 Gujarat Con                                                                                 | nmercial                                                                         | Home   Feedback   Post Query   Downloads   Site Map   🔊<br>Welcome : KISHOR AND CO |      |            |              |          |              |                            |                   |               |
| Search                                                                                        | General                                                                          | Organization                                                                       | Acts | Rules      | Notification | Forms    | Tax Schedule | Statistics                 | Referral Websites |               |
| Last Login : 01-FEB-14                                                                        | Update                                                                           | e Security Profile                                                                 |      |            |              |          |              |                            |                   |               |
| <ul> <li>History</li> <li>Updates from CTD</li> </ul>                                         | Securit                                                                          | y Question *                                                                       |      | Select     |              | <u> </u> |              |                            |                   |               |
| Assign CTP                                                                                    | Securit                                                                          | y Answer*                                                                          |      |            |              |          |              |                            |                   |               |
| Cancel CTP                                                                                    | Email Id                                                                         | Email Id* com.taxes@gmail.com                                                      |      |            |              |          |              |                            |                   |               |
| Update Contact Details                                                                        | Mobile                                                                           | NO-                                                                                |      | +91 962459 |              |          |              |                            |                   |               |
| Security Profile                                                                              | 1 I declare that above details are correct and I agree all terms and conditions. |                                                                                    |      |            |              |          |              |                            |                   |               |
| Change Password                                                                               |                                                                                  |                                                                                    |      |            | Submit       | Home     |              |                            |                   |               |
| ▶ Logout                                                                                      |                                                                                  |                                                                                    |      |            |              |          |              |                            |                   |               |
| 👻 General                                                                                     |                                                                                  |                                                                                    |      |            |              |          |              |                            |                   |               |
| eServices                                                                                     |                                                                                  |                                                                                    |      |            |              |          |              |                            |                   |               |
| <ul> <li>e-Returns</li> <li>e-Checkpost</li> <li>Online C-Form</li> <li>e-Payments</li> </ul> |                                                                                  |                                                                                    |      |            |              |          |              |                            |                   |               |
| ▶ VAT e-Refunds                                                                               |                                                                                  |                                                                                    |      |            |              |          |              |                            |                   |               |
| ▶ e-Invoice                                                                                   |                                                                                  |                                                                                    |      |            |              |          |              |                            |                   |               |
| ▶ eInvoice                                                                                    |                                                                                  |                                                                                    |      |            |              |          |              |                            |                   |               |
| ▶ e-Amendment                                                                                 |                                                                                  |                                                                                    |      |            |              |          |              |                            |                   |               |
| TRACE : Amendment                                                                             |                                                                                  |                                                                                    |      |            |              |          |              |                            |                   |               |
| e-Cancellation Request                                                                        |                                                                                  |                                                                                    |      |            |              |          |              |                            |                   |               |
| 3:15:34 PM                                                                                    | •                                                                                |                                                                                    |      |            |              |          | 🖉 🗸 Truste   | ed sites   Protected Mode: | Off 🦓 🔹           | € 100% +      |

3) Dealer will select "Security Question" from predefined list and provide Answer; it is mandatory to enter valid email id and mobile no and tick the declaration. Dealer need to remember these details in order to reset password/Unlock account.

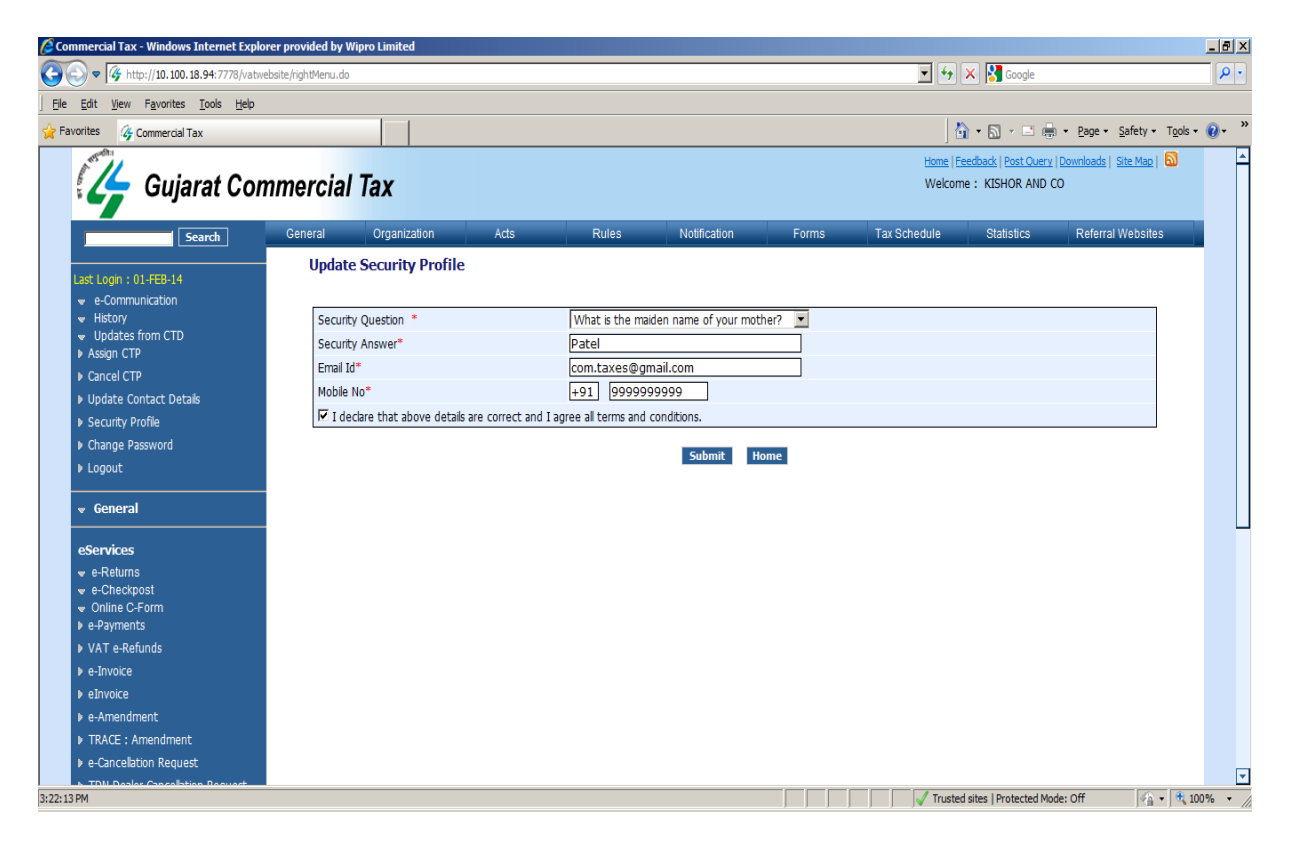

4) On submit, System will show **16 Digit Security Code** and same will be sent via **Email** and **SMS**; Dealer is required to keep 16 Digit security code safely to reset password/Unlock account.

| Commercial Tax - Windows Internet Exp                                     | lorer provided by \ | Wipro Limited     |                                              |                               |                          |                |                         |                           |                                   |                        |  |  |
|---------------------------------------------------------------------------|---------------------|-------------------|----------------------------------------------|-------------------------------|--------------------------|----------------|-------------------------|---------------------------|-----------------------------------|------------------------|--|--|
| S S 🖉 🖉 http://10.100.18.94:7778/vatwebsite/SecProfileAction.do           |                     |                   |                                              |                               |                          |                |                         | 💌 🐓 🗙 🔀 Google            |                                   |                        |  |  |
| <u>  File Edit View Favorites Tools H</u> elp                             |                     |                   |                                              |                               |                          |                |                         |                           |                                   |                        |  |  |
| 🚖 Favorites 🛛 🖓 Commercial Tax                                            |                     |                   |                                              |                               |                          |                | 1                       | 🖥 • 🖻 - 🖻 🖨               | • <u>P</u> age • <u>S</u> afety • | T <u>o</u> ols • 🕡 • » |  |  |
| Gujarat Col                                                               |                     | Home   <br>Welcon | Feedback   Post Query  <br>me: KISHOR AND CO | <u>Downloads   Site Map  </u> | <u></u>                  |                |                         |                           |                                   |                        |  |  |
| Search                                                                    | General             | Organization      | Acts                                         | Rules                         | Notification             | Forms          | Tax Schedule            | Statistics                | Referral Websites                 |                        |  |  |
| Last Login : 01-FEB-14<br>v e-Communication                               |                     | Your security     | y profile has been u                         | pdated successfully           | v. Your Security code is | 46146913428713 | 83. You will receive sa | me via SMS and e-ma       | il.                               |                        |  |  |
| <ul> <li>History</li> <li>Updates from CTD</li> <li>Assign CTP</li> </ul> |                     |                   |                                              |                               | Back                     |                |                         |                           |                                   |                        |  |  |
| ▶ Cancel CTP                                                              |                     |                   |                                              |                               |                          |                |                         |                           |                                   |                        |  |  |
| Update Contact Details                                                    |                     |                   |                                              |                               |                          |                |                         |                           |                                   |                        |  |  |
| Security Profile                                                          |                     |                   |                                              |                               |                          |                |                         |                           |                                   |                        |  |  |
| <ul> <li>Logout</li> </ul>                                                |                     |                   |                                              |                               |                          |                |                         |                           |                                   |                        |  |  |
| 👻 General                                                                 |                     |                   |                                              |                               |                          |                |                         |                           |                                   |                        |  |  |
| eServices                                                                 |                     |                   |                                              |                               |                          |                |                         |                           |                                   |                        |  |  |
| <table-cell> e-Returns</table-cell>                                       |                     |                   |                                              |                               |                          |                |                         |                           |                                   |                        |  |  |
|                                                                           |                     |                   |                                              |                               |                          |                |                         |                           |                                   |                        |  |  |
| Online C-Form     E-Payments                                              |                     |                   |                                              |                               |                          |                |                         |                           |                                   |                        |  |  |
| VAT e-Refunds                                                             |                     |                   |                                              |                               |                          |                |                         |                           |                                   |                        |  |  |
| e-Invoice                                                                 |                     |                   |                                              |                               |                          |                |                         |                           |                                   |                        |  |  |
| ▶ eInvoice                                                                |                     |                   |                                              |                               |                          |                |                         |                           |                                   |                        |  |  |
| e-Amendment                                                               |                     |                   |                                              |                               |                          |                |                         |                           |                                   |                        |  |  |
| ▶ TRACE : Amendment                                                       |                     |                   |                                              |                               |                          |                |                         |                           |                                   |                        |  |  |
| e-Cancellation Request                                                    |                     |                   |                                              |                               |                          |                |                         |                           |                                   |                        |  |  |
| TDN Doplar Concellation Request                                           |                     |                   |                                              |                               |                          |                |                         |                           |                                   | •                      |  |  |
| 3:24:22 PM                                                                |                     |                   |                                              |                               |                          |                | 📔 📔 🗸 Trusta            | ed sites   Protected Mode | e: Off 🦂 🕇                        | 🔍 100% 🔹 //            |  |  |

5) Dealer will click on "Unlock Account / Forgot Password" link on home page of website to reset password or unlock account.

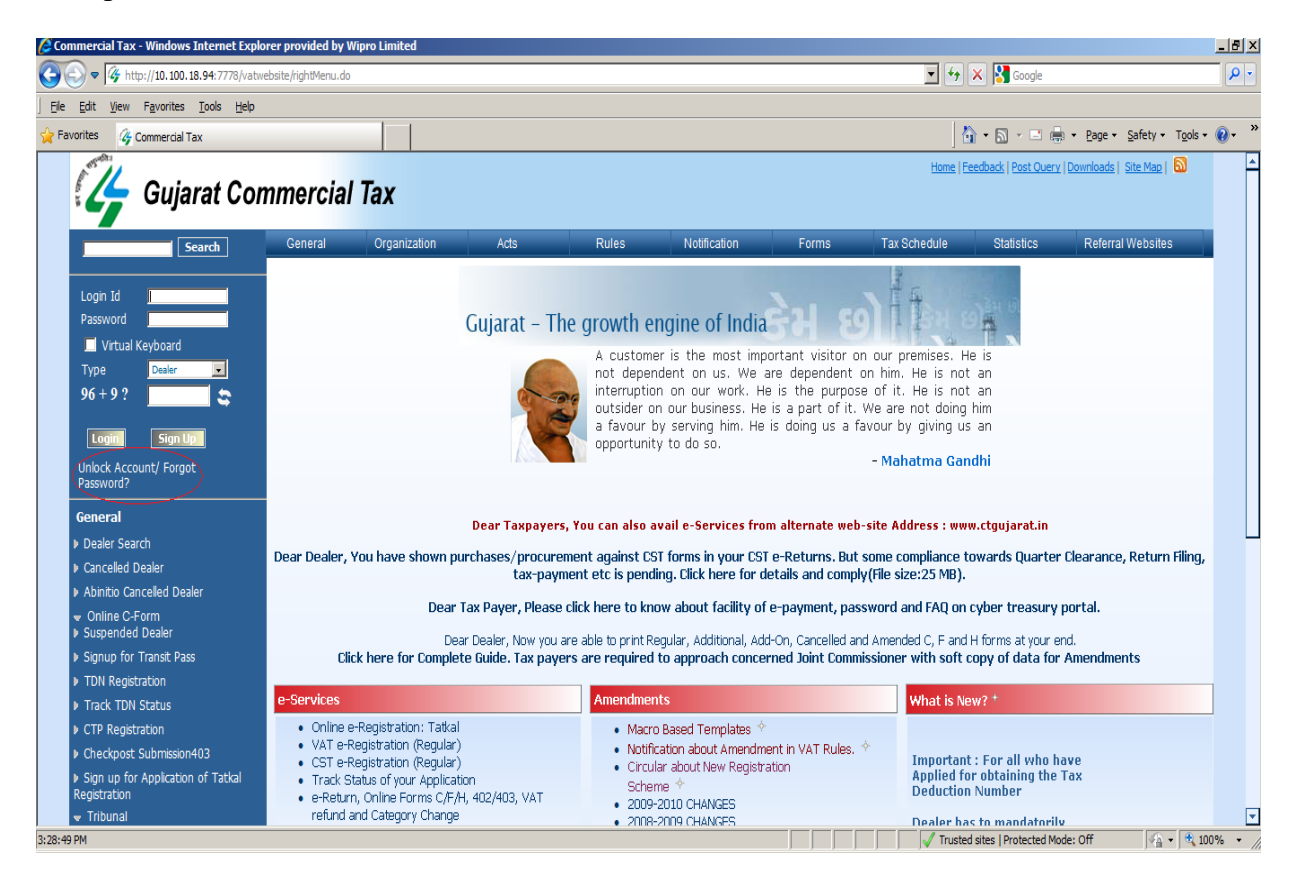

## 6) Dealer will enter TIN in Login Id

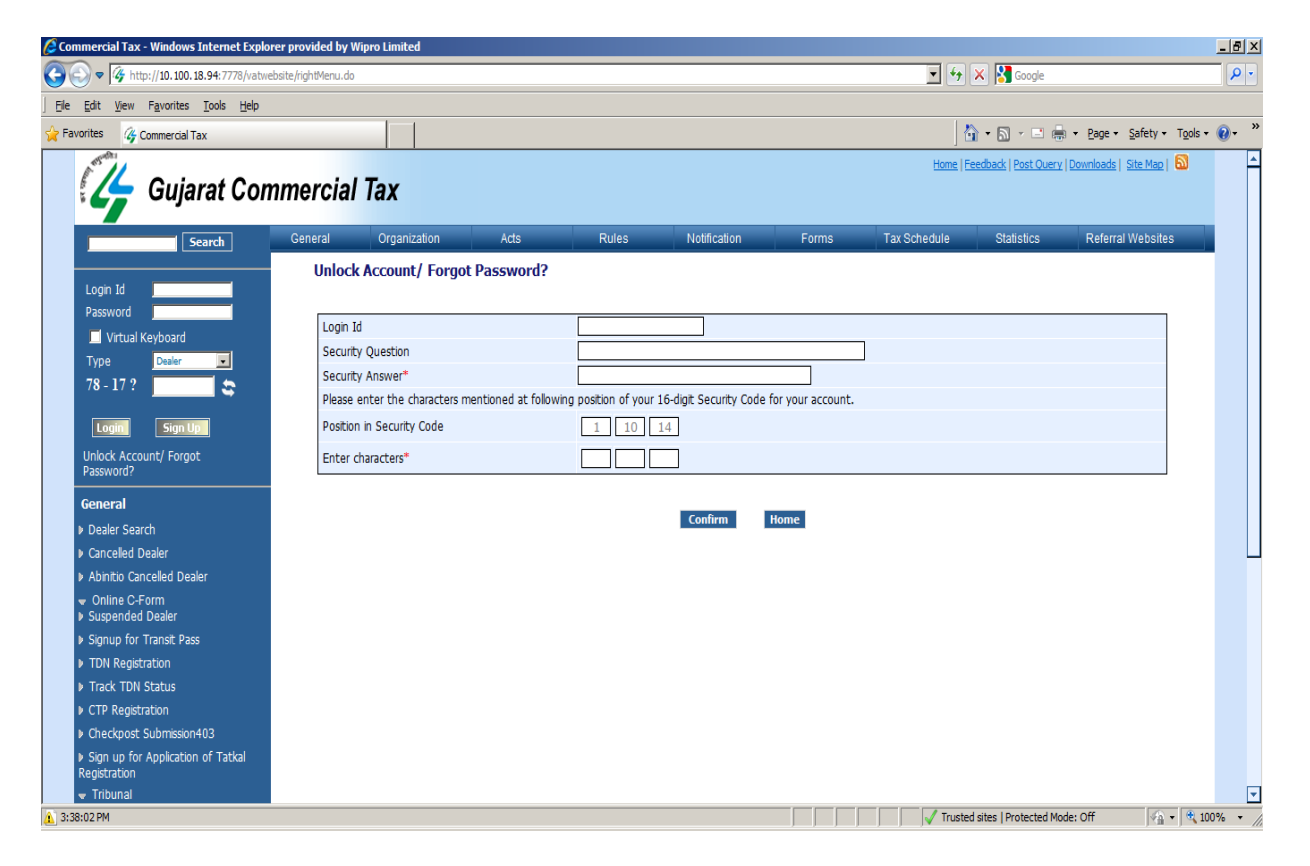

7) It will show Security Question. Dealer will enter Security Answer and Digit at position in 16 digit security code and Click on "**Confirm**". It will send 4 digit code to dealer via email and SMS.

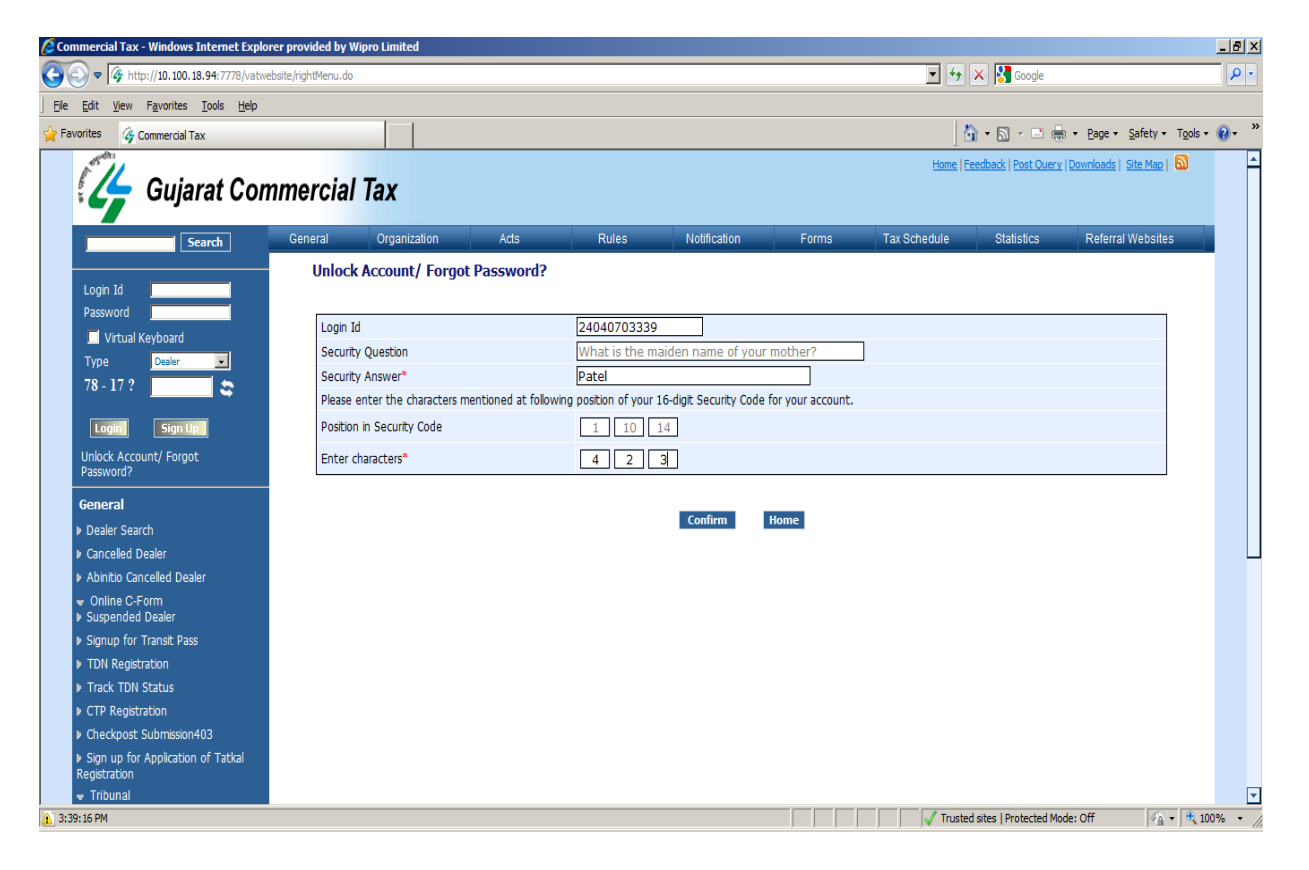

8) Dealer will enter 4 digit security code and click on "Verify".

| 🖉 Commercial Tax - Windows Internet Explorer pro                       | ovided by Wip    | oro Limited            |                        |                    |                          |                 |                 |                          |                                   |         | _ 8 ×           |
|------------------------------------------------------------------------|------------------|------------------------|------------------------|--------------------|--------------------------|-----------------|-----------------|--------------------------|-----------------------------------|---------|-----------------|
| C C V http://10.100.18.94:7778/vatwebsite/S                            | ecProfileAction. | .do                    | 💌 🏍 🗙 🚼 Google         |                    |                          |                 |                 |                          |                                   |         |                 |
| <u> </u>                                                               |                  |                        |                        |                    |                          |                 |                 |                          |                                   |         |                 |
| 🚰 Favorites 🛛 🖓 Commercial Tax                                         |                  |                        |                        |                    |                          |                 | 6               | 🕯 • 🔊 - 🖻 🖶              | • <u>P</u> age • <u>S</u> afety • | Tools - | 🕡 - 👋           |
| Gujarat Commo                                                          | ercial           | Tax                    |                        |                    |                          |                 | <u>Home   E</u> | eedback   Post Query   [ | <u>Downloads   Site Map</u>       | 1       | <u>^</u>        |
| Search Ge                                                              | eneral           | Organization           | Acts                   | Rules              | Notification             | Forms           | Tax Schedule    | Statistics               | Referral Website                  | s       |                 |
| Login Id                                                               | Unlock A         | Account/ Forgot        | t Password?            |                    |                          |                 |                 |                          |                                   |         |                 |
| Virtual Keyboard                                                       | Login Id         |                        |                        |                    | 24040703339              |                 |                 |                          |                                   |         |                 |
|                                                                        | Security (       | Question               |                        |                    | What is the ma           | aiden name of   | our mother?     |                          |                                   |         |                 |
| 159 + 9 ?                                                              | Security /       | Answer*                |                        |                    | Patel                    |                 |                 |                          |                                   |         |                 |
|                                                                        | Please en        | ter the characters m   | nentioned at following | position of your 1 | 5-digit Security Code fo | r your account. |                 |                          |                                   |         |                 |
| Login Sign Up                                                          | Position in      | n Security Code        |                        |                    | 1 10 1                   | 14              |                 |                          |                                   |         |                 |
| Unlock Account/ Forgot<br>Password?                                    | Enter cha        | aracters*              |                        |                    | 4 2                      | 3               |                 |                          |                                   |         |                 |
| General                                                                | Enter the        | e security code sent ( | on your mobile*        |                    | 3149                     |                 |                 |                          |                                   |         |                 |
| <ul> <li>Dealer Search</li> </ul>                                      |                  |                        |                        |                    |                          |                 |                 |                          |                                   |         |                 |
| Cancelled Dealer                                                       |                  |                        |                        |                    | Verify H                 | lome            |                 |                          |                                   |         |                 |
| Abinitio Cancelled Dealer                                              |                  |                        |                        |                    |                          |                 |                 |                          |                                   |         |                 |
| <ul> <li>Online C-Form</li> <li>Suspended Dealer</li> </ul>            |                  |                        |                        |                    |                          |                 |                 |                          |                                   |         |                 |
| Signup for Transit Pass                                                |                  |                        |                        |                    |                          |                 |                 |                          |                                   |         |                 |
| TDN Registration                                                       |                  |                        |                        |                    |                          |                 |                 |                          |                                   |         |                 |
| Track TDN Status                                                       |                  |                        |                        |                    |                          |                 |                 |                          |                                   |         |                 |
| CTP Registration                                                       |                  |                        |                        |                    |                          |                 |                 |                          |                                   |         |                 |
| Checkpost Submission403                                                |                  |                        |                        |                    |                          |                 |                 |                          |                                   |         |                 |
| <ul> <li>Sign up for Application of Tatkal<br/>Registration</li> </ul> |                  |                        |                        |                    |                          |                 |                 |                          |                                   |         |                 |
| 👻 Tribunal                                                             |                  |                        |                        |                    |                          |                 |                 |                          |                                   | _       | <b>T</b>        |
| 3:43:43 PM                                                             |                  |                        |                        |                    |                          |                 | Truste          | d sites   Protected Mode | : Off                             | • 🔍 10  | )% <b>▼</b> //, |

9) On verify, **OTP** (**One Time Password**) will be sent to dealer via email and SMS. Dealer will login using OTP and system will ask to change OTP.

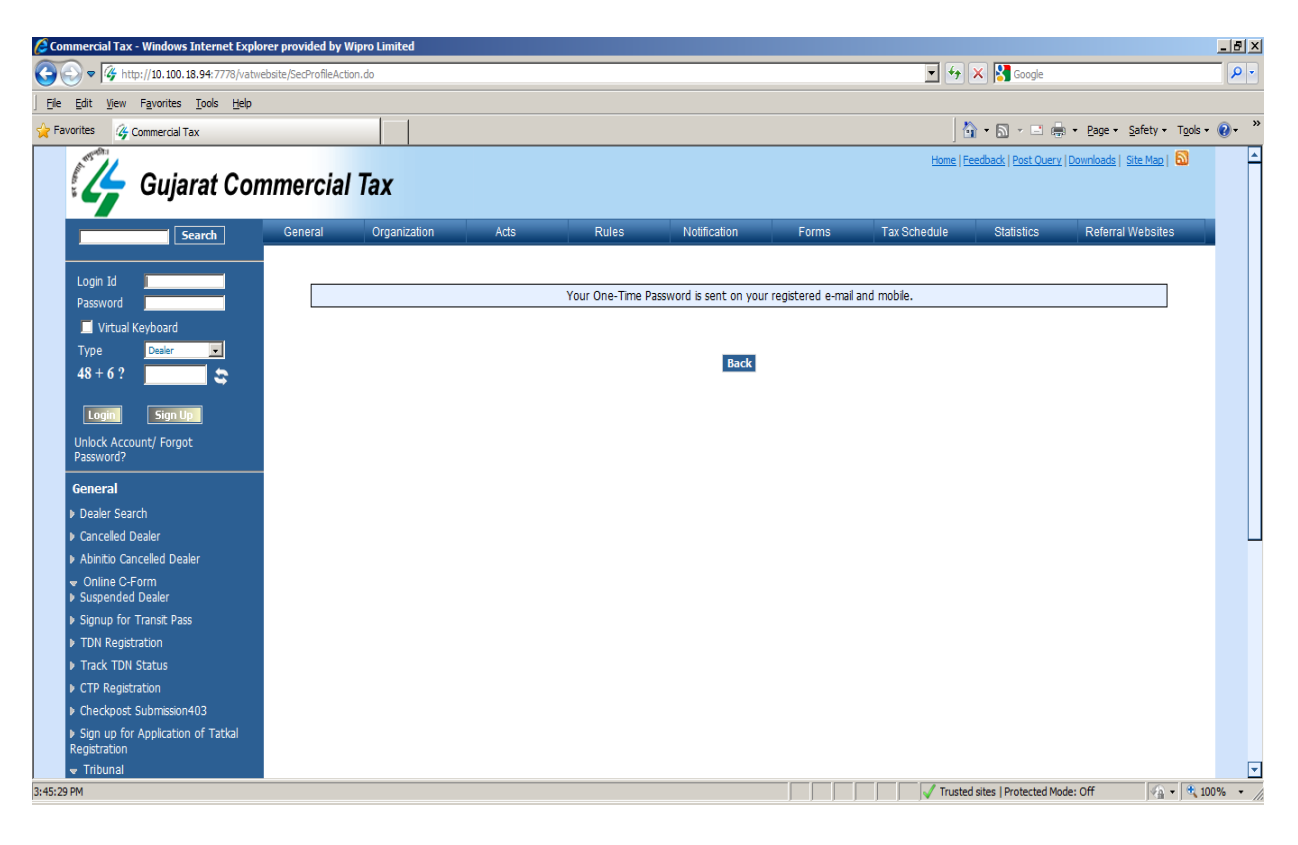